## **Datto BCDR Integration Setup**

Setting up your Datto BCDR integration with MSPbots requires you to secure the Datto BCDR API URL, public key, and secret key and then enter these values when you connect Datto BCDR to MSPbots.

What's in this article:

- How to retrieve parameter values
- How to connect Datto BCDR with MSPbots

## How to retrieve parameter values

Perform the following steps to set up the connection:

- 1. Log into the Datto Partner Portal.
- 2. Click the Admin tab, then select Integrations from the dropdown menu.
- 3. On the Integrations page, click the **BCDR** button at the top of the screen.
- 4. When the Business Continuity and Data Recovery integration information panes open, click the Enable API button in the top portion of the pane.
- 5. The Datto REST API is now enabled, and configuration options will now appear.

| R NETWORKING CONNECTWIS                                                                                                    | E AUTOTASK KASEYA                                                                                                    |             |
|----------------------------------------------------------------------------------------------------|----------------------------------------------------------------------------------------------------|-------------|
| usiness Continuity and Dat                                                                                                    | a Recovery                                                                                                    |             |
|                                                                                                    |                                                                                                    |             |
| est API                                                                                                    |                                                                                                    |             |
| est API<br>atto's new Rest API allows third partie<br>ith Datto's Rest API provides readily a                                                                | s to create a dynamic user experience in a more reliable and scalable way. Creating an integration<br>railable device and status information, which can be used by many third party applications such as                                                                        | DISABLE API |
| Lest API<br>atto's new Rest API allows third partie<br>ith Datto's Rest API provides readily a<br>SA, RMM, and Documentation type sol                        | s to create a dynamic user experience in a more reliable and scalable way. Creating an integration<br>valiable device and status information, which can be used by many third party applications such as<br>utions. Speak to your vendor about integration with Datto devices.  | DISABLE API |
| test API<br>atto's new Rest API allows third partie<br>tht Datto's Rest API provides readily a<br>SA, RMM, and Documentation type sol<br>sst API Public Key: | is to create a dynamic user experience in a more reliable and scalable way. Creating an integration<br>valiable device and status information, which can be used by many third party applications such as<br>utions. Speak to your vendor about integration with Datto devices. | DISABLE API |

Use the Rest API Public Key as Public Key
Use the Rest API Secret Key as Secret Key.

How to connect Datto BCDR with MSPbots

| 1. Log in to the MSPbots app and navig |      |                        |          |                         | vigate     | igate to Integrations. |                |       |                        |              |                   |                     |      |  |  |
|----------------------------------------|------|------------------------|----------|-------------------------|------------|------------------------|----------------|-------|------------------------|--------------|-------------------|---------------------|------|--|--|
|                                        | M    | spaörs                 | ¢ 🚺      | NFR                     |            | 1                      | Refer and Earn | Φ     | Client: MSPbots.ai     | Forum        | KB Help Center    | Request New Feature | ж (  |  |  |
|                                        | >    |                        |          |                         |            |                        |                |       |                        |              |                   |                     |      |  |  |
|                                        | ß    | Daily Total Escalation |          | Daily Total Messages    |            | Escalated Message      | •              | Wel   | come to MSPbots!       |              |                   |                     |      |  |  |
|                                        | ዪ    | Ó                      |          | 0                       |            | 5                      |                | MORE  | AUTOMATION MORE PROFIL | hang         | Muslash           | A BLANA             | h 11 |  |  |
|                                        | 88   | Weekly 0               |          | Weekly 0                |            | Weekly 5               |                |       |                        |              |                   |                     |      |  |  |
|                                        | 1    |                        |          |                         |            |                        |                |       | onic                   |              | -                 |                     |      |  |  |
|                                        | ⊞    | 7 days generated       | messages | s by bots (Bots with es | scalation) |                        |                | 7 Day | s generated messages   | by user (Bo  | ots with escalati | ion)                |      |  |  |
|                                        | ٢    |                        |          |                         |            |                        |                |       |                        |              |                   |                     |      |  |  |
|                                        | Ŀ    |                        |          |                         |            |                        |                |       |                        |              |                   |                     |      |  |  |
|                                        | P    |                        |          |                         |            |                        |                |       |                        |              |                   |                     |      |  |  |
|                                        | B    |                        |          |                         |            |                        |                |       |                        |              |                   |                     |      |  |  |
|                                        | og 🔇 |                        |          | No Data                 |            |                        |                |       |                        | N            | lo Data           |                     |      |  |  |
|                                        | ٢    |                        |          | Click here to get mo    | re details |                        |                |       | (                      | Click here t | to get more de    | tails               |      |  |  |
|                                        | \$   |                        |          |                         |            |                        |                |       |                        |              |                   |                     |      |  |  |
|                                        |      |                        |          |                         |            |                        |                |       |                        |              |                   |                     |      |  |  |
|                                        |      |                        |          |                         |            |                        |                |       |                        |              |                   |                     |      |  |  |

- 2. Search for Datto Backup and open it.
- 3. Enter the following required fields:
  - API URL The default value is api.datto.com. Refer to Datto's documentation Using the Datto REST API With Datto device Integrations for more information.
  - Public Key

| datto | Datto Backup                     | ≈ ⊘ … |
|-------|----------------------------------|-------|
|       | * API URL :                      |       |
|       | Please Enter API URL             |       |
|       | * Public Key :                   |       |
|       | Please Enter Public Key          |       |
|       | * SecretKey :                    |       |
|       | Please Enter SecretKey           |       |
|       | Save And Sync                    |       |
| hen r | connecting Datto BCDR to MSPhots |       |

Refer to Step 5 in How to retrieve parameter values.

4. Click Save and Sync.